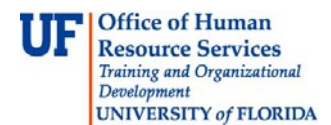

## <u>Overview</u>

Use this instruction guide to take advantage of vendors in myUF Market that accept UF PCard as a payment method. If a vendor accepts PCard, your PCard may automatically display in the requisition, depending on your **User Profile** entry for PCard. If you set up your PCard as default, it will display. Notify the Requestor when assigning the requisition in the **Add a Note** section if you would like the Requestor to remove it. You may also remove the PCard from the requisition by using the **Edit** button. PCard policies still apply in the myUF Market.

To access myUF Market as a shopper:

- a. Log on to **http://my.ufl.edu** using your Gator Link username and password.
- b. Click Nav bar > Main Menu > My Self Service > myUF Market for the UF\_N\_MKT\_Shopper role.
- c. Click Nav bar > Main Menu > Financials > eProcurement > myUF Market for the UF\_N\_MKT\_Shopper\_Req role (to shop).

To access myUF Market as a Requestor or approver:

- a. Log on to **http://my.ufl.edu** using your Gator Link username and password.
- b. Click eProcurement > myUF Market.

## Activating Your PCard in myUF Market

- 1. To have your PCard ready for use in myUF Market, navigate to Procurement Services website at <u>https://procurement.ufl.edu/forms/pcard-forms/myuf-market-pcard-access-request/</u> log in and click the myUF Market logo to enter your request.
  - You must have logged in at least once to activate your profile in myUF Market.
- 2. You can view your PCard in your **User Profile** once it is entered by the PCard Team.
- 3. Set it to default to appear on your requisition as payment method.

Shopping with the PCard

- 1. For enabled vendors in myUF Market that accept PCard, the myUF Market will show PCard as a <u>payment option</u> in the **Billing** section of the requisition.
- From your cart, click the Bill To and PCard, or the Final Review button at the top to edit.

| <b>^</b> | Gator Shopper 🔻 🖌 Action Items   Notifications 🛐   📜 9.99 USD   🔍                                                                                                    |  |  |  |
|----------|----------------------------------------------------------------------------------------------------|--|--|--|
|          |                                                                                                    |  |  |  |
|          | 🐂 Shop 👌 My Carts and Orders 🁌 Open My Active Shopping 🚧 🗢 👌 Bill To and PCard - 1095749 - Draft Requisition                                                                            |  |  |  |
|          | Cart Information 🌲 Shippin 🥀 Bill To and PCard 🏝 Chartfields 🧇 Internal Notes and Attachments 🔗 External Notes and Attachments 🍂 Final Review                                           |  |  |  |
| 4        | Return to shopping cart  Continue Shopping                                                                                                    |  |  |  |
|          | The list below needs to be addressed before the order can be placed. Shoppers may complete this field or proceed to Assign Cart. This field is required for Requestors: Billing address |  |  |  |
|          | Requisition PR Approvals PO Preview Comments Attachments History                                                                                                    |  |  |  |

- 3. It will not display the entire PCard number, only the last four digits.
- 4. If an enabled vendor does **not** accept PCard, it will **not** show the <u>payment option</u> to

© Training and Organizational Development Office of Human Resource Services University of Florida, Gainesville, FL 32611

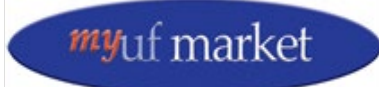

Updated: July 24, 2019 Page **1** of **2** 

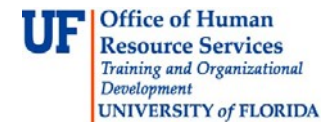

include PCard.

5. Click the **Unassign** or **Assign** button depending on which displays.

| PCard                                     | ? X               |  |
|-------------------------------------------|-------------------|--|
| Select a credit card from<br>your wallet. | ~                 |  |
|                                           | Card Details      |  |
| Cardholder Name                           | mpshopper         |  |
| Card Number                               | XXXXXXXXXXXXX1111 |  |
| Expiration Date                           | 10 / 2010         |  |
| Save                                      | Cancel Unassign   |  |

- 6. You may also add a note to your Requestor when you assign the cart asking to remove the PCard from the requisition, or to add it for use with the requisition.
- 7. If the PCard appears as a payment option, the Requestor may "assign" it to the purchase if you ask them to do so.
- 8. The Requestor will "unassign" the PCard from the purchasing request if you decide not to use it for the purchase.

## If you do use your PCard

- 1. After assigning your cart, the Requestor must enter ChartFields needed for that purchase.
- 2. Know your PCard limits. PCard rules still apply, such as:
  - a. Single transaction limits.
  - b. Assets not allowed on PCards.
- 3. The PO will not be imported into myUFL for vouchering.
- 4. The PCard statement will be reconciled in your department as it has been in the past.

## Vendors That Accept PCard

 Go here for a complete list of vendors that accept PCard in myUF Market <u>http://purchasing.ufl.edu/departments/myufmarket/vendors.asp</u> - myUF Market Vendor Quick Reference Tool.

For further assistance, e-mail <u>procurement@ufl.edu</u> or contact Procurement Services Help Desk at 392-1335 or e-mail the PCard Team at <u>PCard@ufl.edu</u>

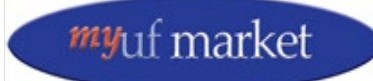